### **CENTURY Guardian Portal**

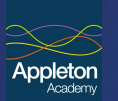

CENTURY is a learning platform that uses Artificial Intelligence to personalise learning for every child. Our team of dedicated Curriculum Specialists have created content for Maths, English and Science from Years 3 to 11 aligned to the National Curriculum.

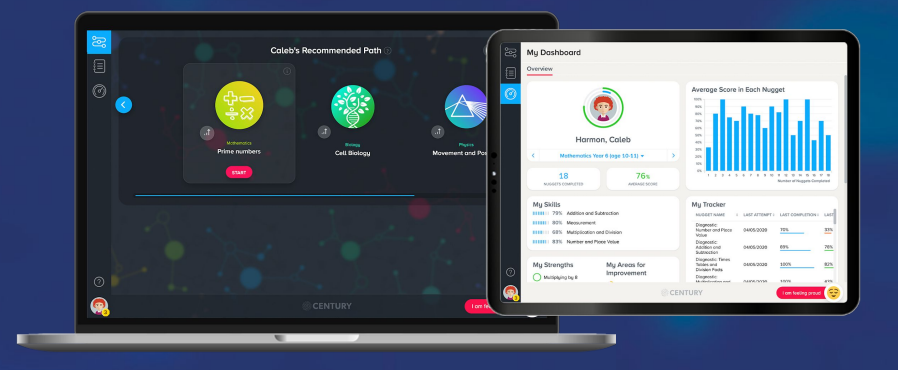

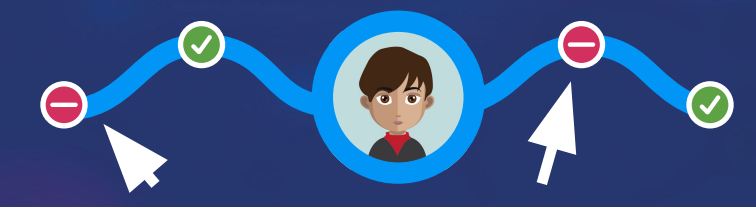

In the same way that Amazon and Spotify learn about you, CENTURY learns how each learner's brain learns, to suggest nuggets (mini lessons) that will support or stretch your child. Helping them to overcome learning roadblocks.

### **Getting started**

#### What your child will need to use CENTURY:

- An internet enabled device using an up-to-date version of Chrome or Safari
- A desk or table and somewhere comfortable to sit
- Pen and paper for notes and workings out
- Headphones

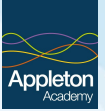

# What your child will need

- → An internet enabled device using an up-to-date version of Chrome or Safari
- → A desk or table and somewhere comfortable to sit
- → Pen and paper for notes and workings out
- → Headphones

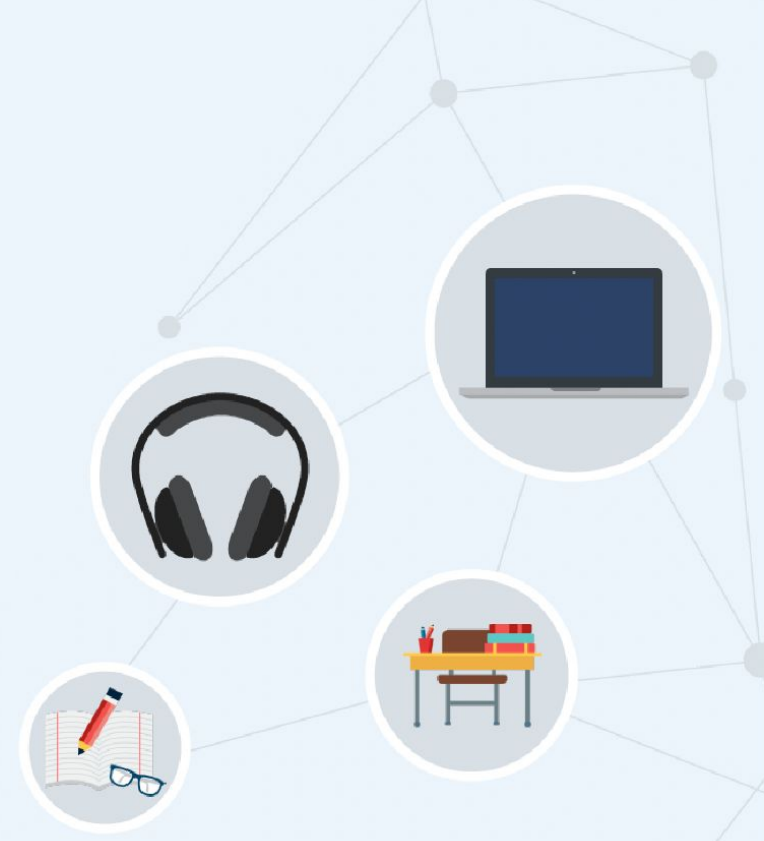

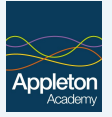

# Supporting your learner at home

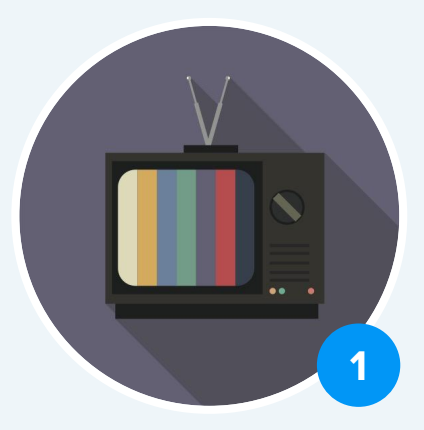

### **Reduce Distractions**

Ensure the room they are in is free of distractions, e.g. television off.

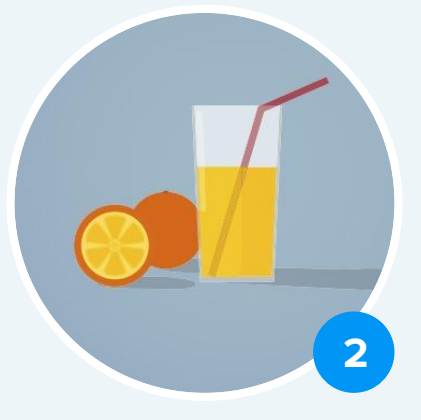

### **Take Breaks**

Allow your child short breaks whilst they are working.

### **School Advice**

3

Keep in touch with school and follow any advice they set out with regard to teaching and learning.

# **Encouraging your child**

- Take an interest. Ask them about what they are learning.
- Use the learning materials at the start of each nugget If you are unfamiliar with the topic yourself; there is always a choice of video or learning cards which explain the topic at the start of each nugget.
- Use the parent portal to look at their progress. You can take a look their their strengths and weaknesses and encourage them to be reflective learners.
- Say well done/ praise Take a look at your child's achievements and reward them.

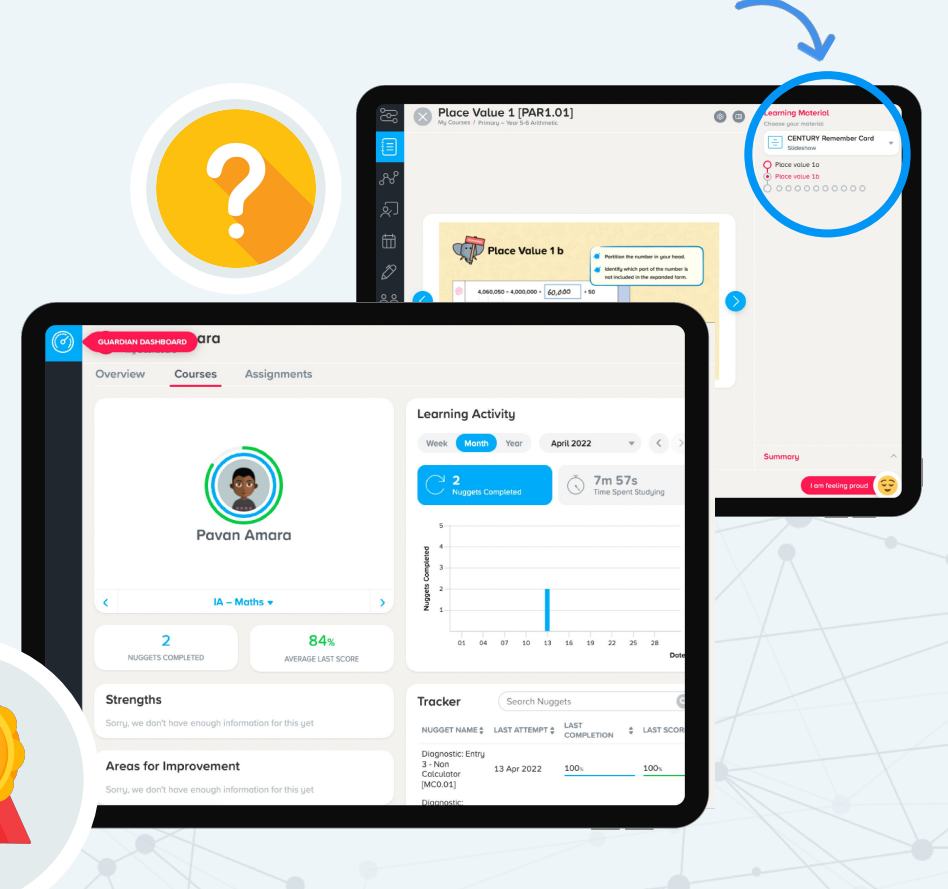

### How to Log in

 $\leftarrow \rightarrow \mathbf{C}$   $\mathbf{\hat{c}}$   $\hat{\mathbf{e}}$  app.century.tech/login/

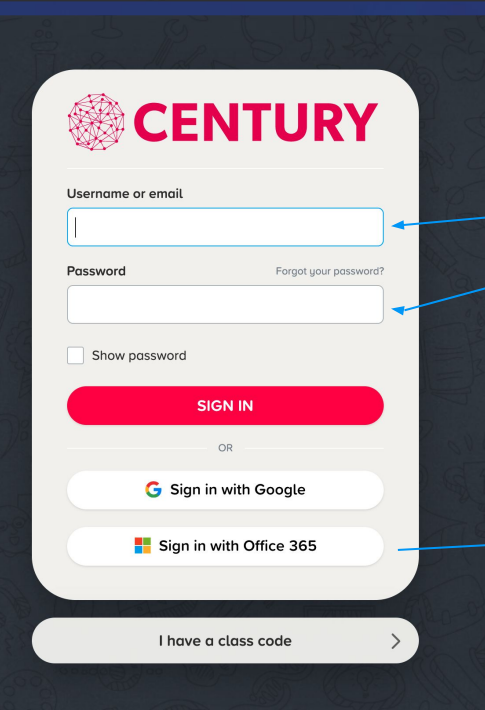

To log in to CENTURY go to app.century.tech

Leave both of these blank, do not use any old planner sticker codes

> Press Sign in with Office 365 and use your school email address and password to sign in, just like you would for Office 365.

CENTURY can be used from any tablet or desktop computer and is supported on Chrome, Safari and Microsoft Edge. To find out which browser version we support, please click <u>here</u>.

### How can I view my child's progress on CENTURY?

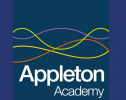

Once you have signed into your CENTURY Guardian account, you can see the Guardian dashboard and an overview for your child. If you have more than one child on CENTURY, you will see an avatar for each child. You can then click on them to see their dashboard.

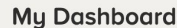

6

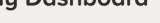

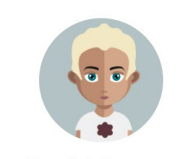

**Daniel Dennet** 

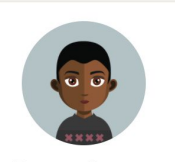

Pavan Amara

# How can I view my child's progress on CENTURY?

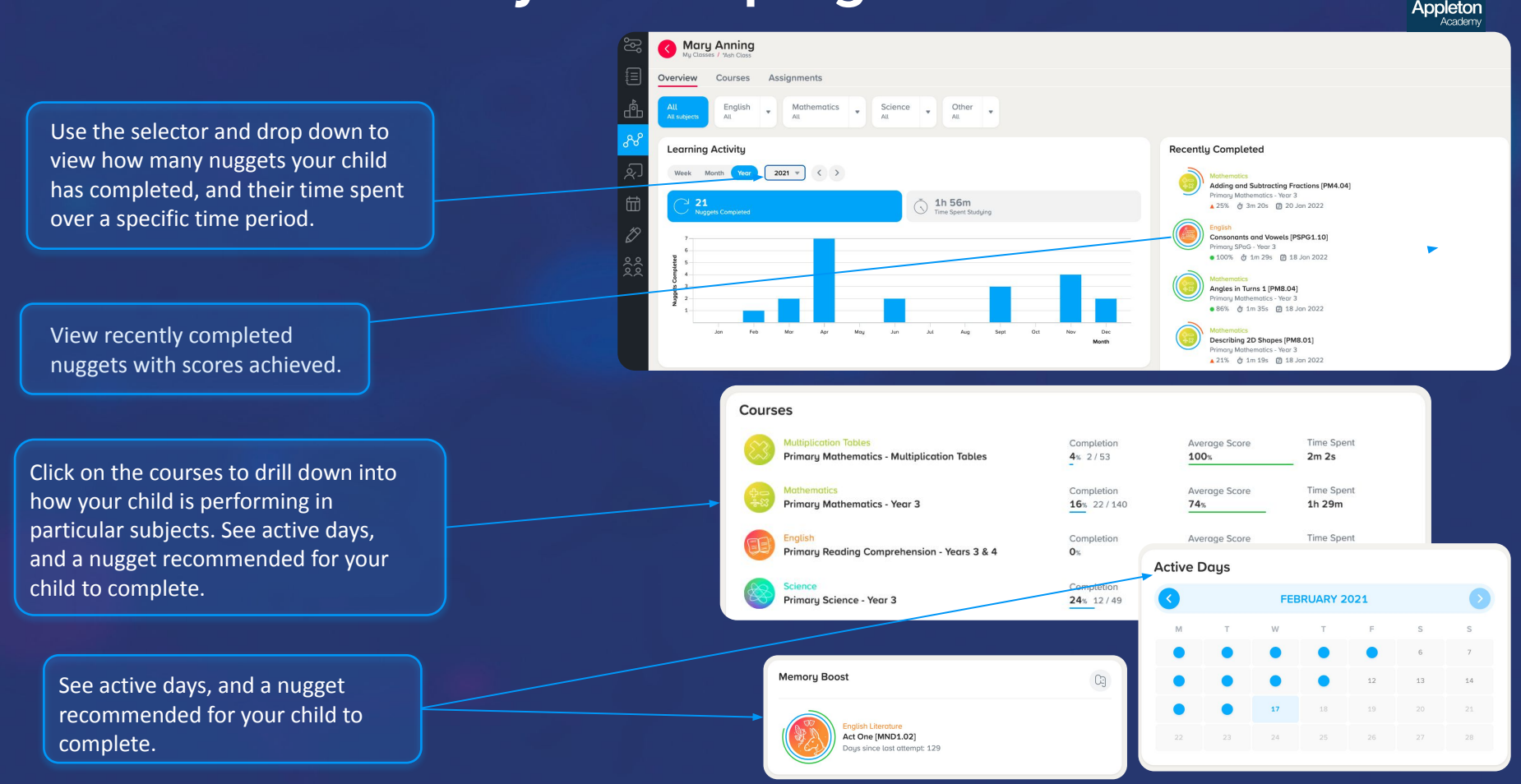

# How can I view my child's performance on CENTURY?

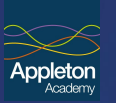

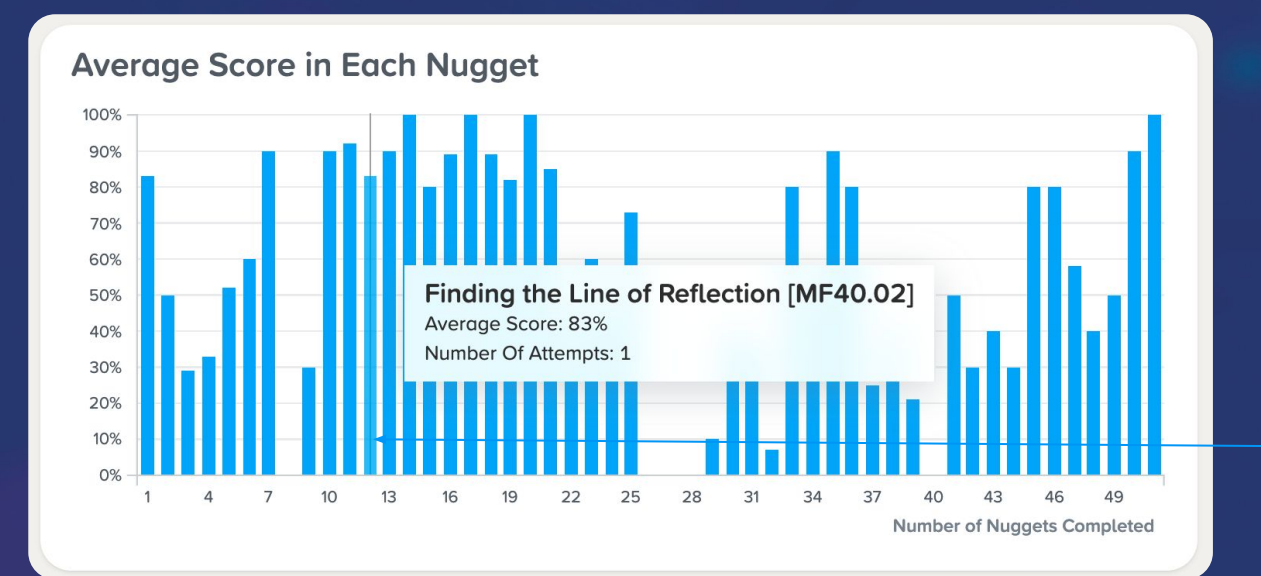

Hover over the bars to see your child's average score in each nugget and the number of attempts. This chart shows you the nuggets your child has done in chronological order.

### How can I view my child's performance on CENTURY?

Scroll though 'My tracker' to see your child's nugget scores. The headers can be toggled in ascending and descending order.

| My Tracker                                  |   |            |                    |               |               |  |
|---------------------------------------------|---|------------|--------------------|---------------|---------------|--|
| NUGGET NAME                                 | * |            | LAST COMPLETION \$ | LAST SCORE \$ | BEST SCORE \$ |  |
| Division: 6, 7, 8, 9, 11 and 12 [MF1.12]    |   | 27/01/2021 | 92%                | 50%           | 50%           |  |
| Mixed and Improper Fractions [MF4.06]       |   | 18/01/2021 | 55%                | 40%           | 40%           |  |
| Mixed Circle Theorems 1: Practice [MH57.09] |   | 27/10/2020 | 100%               | 58%           | 58%           |  |

Click the nugget name to see your child's nugget attempt data.

In this new window, you can click the (+) button to view their scores, how long they spent completing the nugget and drill down to see your child's answers to identify any misconceptions.

#### Top Tip!

If your child has achieved a low score, check to see they have spent enough time looking at the learning material. If they have looked at the slideshow, try viewing the video and trying again.

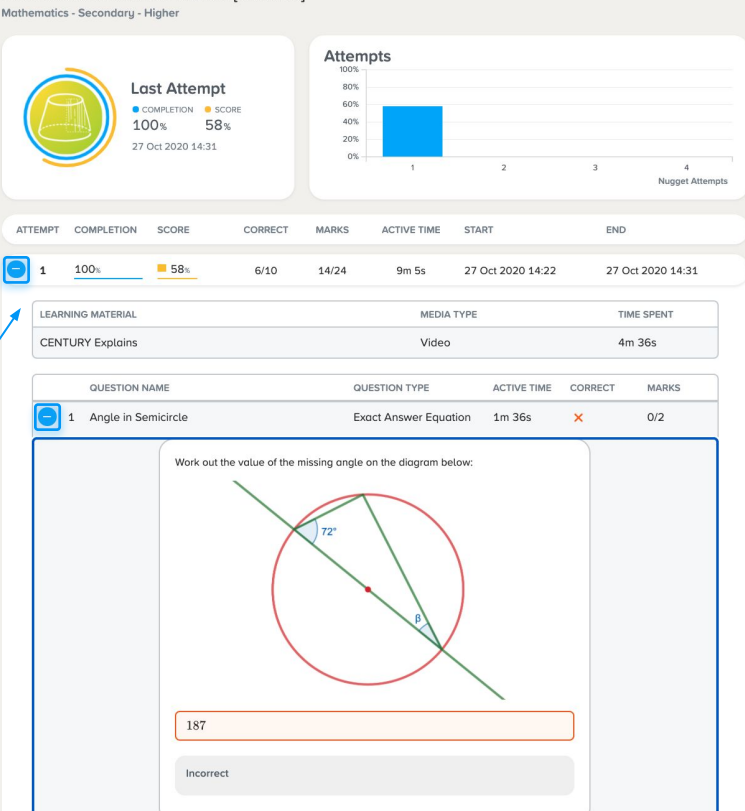

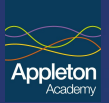

### How can my child be a more independent learner?

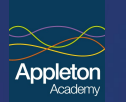

'My Strengths' lists the 5 highest scoring nuggets for your child in the course.

'My Areas for Improvement' lists the lowest scoring nuggets for your child in the course.

The 'Stretch Myself' and 'Focus for Improvement' nugget lists are the next steps CENTURY has identified for your child and will be likely to appear in the Recommended Path for your child.

### Top Tip!

You may want to encourage your child to make their way through their pathway but also the nuggets under My Strengths and Areas for Improvement. To find these nuggets, they will need to log in and find the nugget the need to study under 'My courses".

### My Strengths

Introduction to Reflection [MF40.01]

Shading Fractions [MF4.05]

Recipe Ratio 2: Find the Number of People [MF16.03]

Percentage Increase [MF10.01]

Plans and Elevations with Cuboids [MF33.03]

### My Areas for Improvement

Perpendicular Bisector [MF42.03]

Finding 10% [MF7.04]

Area of Squares, Rectangles and Parallelograms [MF31.03]

Constructing Angles (30°, 45°, 60°, 90°) [MF42.06]

Negative Numbers [MH2.03]

#### Stretch Myself

Coordinates in Reflection [MF40.03]

Translating a Point [MF40.04]

- Translating a Shape [MF40.05]
- Describing Translations [MF40.06]
- Enlarging Shapes [MF40.07]

#### Focus On To Improve

Constructing Triangles [MI42.10]

Finding 25% [MF7.03]

Estimating Area [MF31.02]

Perpendicular from a Point to a Line [MF42.05]

Mathematical Symbols [MF2.02]

### FAQ

#### What if my child or I forgets our login details?

You can click on the 'Forgot your password?' link and enter your details for an email to be sent to your account to reset your password. Your child's teacher can also reset their password.

#### What is a nugget?

#### There are two types of nugget:

1) A diagnostic contains no learning material and is a mini-quiz. The data from these diagnostics are used to kick start your child's personalised recommendations on CENTURY.

2) A normal nugget is a mini-lesson on a topic within a subject. This contains learning materials in the form of a slideshow or a video.

#### **Need further support?**

<u>Customer help page</u> <u>Customer resources</u> Or email us on: support@century.tech

#### Is CENTURY compatible with all devices?

CENTURY can be used on any tablet or desktop computer and is supported on Chrome, Safari and Microsoft Edge. To find out which browser version we support please click <u>here</u>.

You are able to use CENTURY on mobile devices, we are continually working on optimising the experience.

#### What are the keys?

The keys are called 'Reveals'. They give you the opportunity to reveal the correct answer for questions you have answered incorrectly. Students are given three keys which refresh every hour.

Does every child have their own personalised pathway?

Yes, CENTURY's pathway is different for every student, based on how they answer questions in diagnostics and nuggets. The pathway will adjust based on the student's strengths and weaknesses.

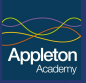